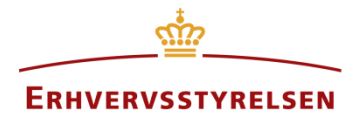

## Sådan registrerer du reelle ejere – Erhvervsdrivende fonde

Udarbejdet af Erhvervsstyrelsen. Version: 2.0, dato: 06-09-2017

- 1. Gå til https://indberet.virk.dk.
- 2. Vælg Registrer ejerforhold.
- 3. Klik på [Start] og log ind med NemID medarbejdersignatur eller privat NemID.
- 4. Indtast fondens CVR-nummer.
- 5. Vælg 'Ændre' og 'Rediger virksomhed'.
- 6. Find 'Ejerforhold' i højre spalte og vælg 'Rediger'.

I følgende eksempel kan du se hvordan du skal foretage registeringen på Virk Indberet.

| Ejerforhold                                                                                                    |  |  |  |  |
|----------------------------------------------------------------------------------------------------|--|--|--|--|
| Bestyrelsen er altid reelle ejere og indsættes automatisk, når du har bekræfter ne enfor. Efterfølgende<br>ændringer af bestyrelsen betyder automatisk ændringer af de reelle eiere. Endving af bestyrelsen skal kun<br>registreres under "Ledelse". |  |  |  |  |
| Udover bestyrelsen kan der indsættes særligt begunstig ederper, oner og/eller navnet på en gruppe af<br>personer, som endnu ikke kendes.                                                                                                    |  |  |  |  |
| Bekræft bestyrelsen som reelle ejere.                                                                                                    |  |  |  |  |
| 🔲 Indsæt bestyrelsen som reelle ejere. 🛛 🜟                                                                                                    |  |  |  |  |
| Særligt begunstigede personer                                                                                                    |  |  |  |  |
| Særligt begunstigede personer, er personer der efter fondens vedtægter har et ræskruverå at rødtage en væsentlig andel af fondens midler.                                                                                                    |  |  |  |  |
| Indsæt begunstigede person som reel ejer<br>Tilføj begunstigede -                                                                                                    |  |  |  |  |

## Gruppe af begunstigede personer

Registrer navnet på gruppen af begunstigede personer, hvor enkeltpersonerne endnu ikke kendes, i hvis hovedinteresse fonden er oprettet eller fungerer.

| De reelle ejere er | en gruppe | af begunstigede |
|--------------------|-----------|-----------------|
| personer           |           |                 |